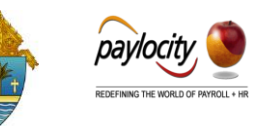

# What is FMLA?

- FMLA stands for Family Medical Leave Act.
- Entitles eligible employees to take an **unpaid**, **job-protected leave of up to 12** weeks per calendar year, for qualifying reasons. (Please note: Maternity/Paternity Leave is paid FMLA leave for the first three weeks).
- All benefits must be kept in force during leave.
- Employee is required to continue making employee benefit contributions as an active employee.
- The entity is responsible for collecting the employee benefit contributions.

## **Eligibility Requirements for Employees**

- Have completed 12 months of service with the employer.
- Have worked 1250 hours of service in each of the 12 months preceding the leave.
- And are: Active full-time regular employees scheduled to work 40 hours per week; or part-time regular employees scheduled to work at least 30 hours per week.

## **Qualifying Reasons for FMLA**

- Serious health condition that makes employee unable to perform the employee's job;
- Incapacity due to pregnancy, prenatal medical care or childbirth;
- Care for the employee's child after birth, or placement for adoption or foster care;
- Care for the employee's spouse, dependent son, dependent daughter or dependent parent who has a serious health condition;
- Military Leave or Care of a dependent Service Member

## Coordination of Sick, Vacation/Personal Days during FMLA leave

- FMLA leave should be selected as "unpaid" in Paylocity, with the exception of the threeweek maternity bonus;
- Any employee leave benefits available to the employee (sick, vacation, personal days) must be applied during FMLA leave.
- Apply first 10 days of leave as sick days (if available); subsequent days as vacation (personal days for instructional) until exhausted or leave ends; remainder as sick days

#### Short-Term Disability (Voluntary, Employee-Paid benefit)

- All full-time employees are offered Voluntary Short-Term Disability Insurance
- Pays you a portion of your earnings if you cannot work because of a disabling illness or injury
- The **Benefits** are

Benefit equal to 66.67% of your base weekly pay; \$600 max per week Up to 13 weeks

Limit of 4 weeks benefits for pre-existing condition

Payments start on **first day** of an <u>injury</u> or the **8th day** of an <u>illness</u> Payments are offset by paid sick days

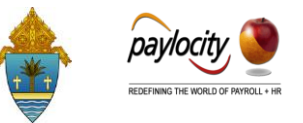

**ADOM Benefits Office** will contact bookkeepers and **request Time-Off balance of employee**. The Hartford takes care of the Short-Term Disability and entity doesn't have to worry about it. No need to track in Paylocity.

### How to Apply Employee's Available Balance Time-Off

<u>Maternity/Paternity Benefit</u> (3 Weeks), if applicable  $\rightarrow$  <u>Available Sick Balance</u> Up to 10 days  $\rightarrow$  <u>Available Vacation Balance</u>  $\rightarrow$  <u>Remaining Sick Balance</u>

# Paylocity FMLA's Leave Tracking Tools

CS80018 [CL2983]

- I. Log into Paylocity
- 2. Select **Employee**
- 3. Hover over **Employees**
- Click on Employee HR File (This will activate under The Time Off tab the <u>Leave</u> <u>Tracking</u> and <u>Time Off</u> <u>Documents</u>)
- HR & Payroll Employees HR Payr **Employee Search** Community so **Employee Payroll File** Employee HR File New Hire Advanced Lá New Hire Template Active Filters:  $\times$  Sta **Quick Edit Template** Current Check ΠΠ Personal Work Payroll Setup Pay Time Off **Employee Status** Dept & Position Location Eligibility **Current Employee Status Employee Status** Active Hire Hire Date 09/23/2010 **Rehire Date** Length Of Service Hire Date - 8 Yrs, 10 Mos

Change Employee Status

- Click on Work Tab (Employee Status should be highlighted.)
- 6. Click on **Change Employee Status** The **Employee Update** screen shows up as seen on the next page.

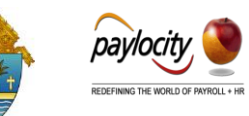

| < Employee Update           |                             |
|-----------------------------|-----------------------------|
| Employee Profile            | Select Employee Action Form |
|                             | Select Form                 |
| SA<br>Sheppard<br>Allerdyce | Details                     |

7. From the **Select Form** drop-down menu Chose **Status Change Leave of Absence**. The following form appears.

| mployee Profile            | Select Employee Action Form    |                             |              |
|----------------------------|--------------------------------|-----------------------------|--------------|
|                            | Select Form                    |                             |              |
|                            | Status Change Leave of Absence | •                           |              |
| SA                         | Employee Status (required)     | Effective Date (required)   |              |
| Shennard                   |                                | $\checkmark$                |              |
| Allordyco                  | Change Reason                  | Begin Check Date (required) |              |
| Alleruyce                  |                                |                             | $\checkmark$ |
| Employee Id                | Note                           |                             |              |
| 89                         |                                |                             |              |
| Employee Status            |                                |                             |              |
| <ul> <li>Active</li> </ul> |                                |                             |              |
| Hire Date                  |                                |                             | G            |
| 05/25/2010                 |                                |                             |              |
| Length of Service          | Save Cancel                    |                             |              |

- 8. From the **Employee Status** drop down menu Select **Leave of Absence** (LOA)
- 9. From the **Change Reason** drop down menu Select **Unpaid FMLA**
- Click on Effective Date and Enter or Select date from calendar. Begin Check Date field will populate accordingly automatically.

| •                           |
|-----------------------------|
|                             |
| Effective Date (required)   |
| 07/13/2016                  |
| Begin Check Date (required) |
| 08/02/2019                  |
|                             |
|                             |
|                             |
|                             |
|                             |

II. Click on Save

#### NOTE:

For employees in FMLA not including Maternity/Paternity, select Unpaid FMLA.

**IMPORTANT:** When an employee is placed on LOA, the name will disappear from your active employees as well as from WebTime. So, if an employee would have sick and vacation time that could be applied, you'll have <u>to be careful not to skip them when processing payroll</u>. Also, there will be no accrual of sick/vacation time.

The following screen appears, and you can **Print** or **Edit**.

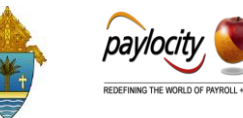

| < Employee Update                                                              |                                                                                                    | ¢                                                                                                    | Print                  |
|--------------------------------------------------------------------------------|----------------------------------------------------------------------------------------------------|----------------------------------------------------------------------------------------------------|------------------------|
| Employee Profile                                                               | Details                                                                                                    |                                                                                                    |                        |
|                                                                                | Change Reason<br>Unpaid FMLA                                                                                                    | Effective Date<br>07/13/2016                                                                                                    |                        |
| Sheppard                                                                       | Begin Check Date<br>08/02/2019                                                                                                    | Note<br>                                                                                                    |                        |
| Allerdyce                                                                      | From                                                                                                    | То                                                                                                    |                        |
| Employee Id<br>89                                                              | Employee Status<br>Active                                                                                                    | Employee Status<br>Leave of Absence                                                                                                    |                        |
| Employee Status<br>• Leave of Absence                                          | Approval Flow                                                                                                    | View Approval                                                                                                    | History                |
| Hire Date<br>09/23/2010                                                        | • Submitted by Emily Alba [16][CL2                                                                                                    | 983] on 07/27/2019                                                                                                    |                        |
| Length of Service<br>8 Years, 10 Months                                        | Edit                                                                                                    |                                                                                                    |                        |
| Click on <b>Time Off</b>                                                       | 'Tab                                                                                                    |                                                                                                    |                        |
| Click on Leave Tr                                                              |                                                                                                    | Requests Time Off Documents                                                                                                    |                        |
| onart is                                                                       | FMLA                                                                                                    |                                                                                                    |                        |
| p part is                                                                      | An employee must have a Length of Service of a<br>or a calendar year.                                                                                                    | at least one year and must have worked a minimum of 1250 hours within the past year to be eligible for FMLA Leave. A company may calculate an FMLA j                                                                                                    | year based on a rollin |
| i macional.)                                                                   | FMLA Eligibility                                                                                                    | FMLA Hours                                                                                                    |                        |
| At the bottom of th                                                            |                                                                                                    | th Tarthur Parts                                                                                                    |                        |
| At the bottom of th                                                            | le page Vear Calculation Rolling 12 Mon<br>Length of Service 8 Yrs, 10 Mos                                                                                                    | th Total Hours 480.00 U Overnde Hours Used 0.00                                                                                                    |                        |
| At the bottom of th<br>er Leave Tracking c<br>d                                | Ie page Vear Calculation Rolling 12 Mon<br>Length of Service 8 Vrs. 10 Mos<br>FMLA Eligible? Reson -Select -                                                                                                    | th Total Hours 440.00 Covernide<br>Hours Used 0.00<br>Hours Available 480.00                                                                                                    |                        |
| At the bottom of th<br>ler Leave Tracking c<br>d.                              | le page ver cakulation Rolling 12 Mon<br>Length of Service 8 VTS. 10 Mos<br>MAL Righter #<br>Inteligibility Reason -Select -                                                                                                    | t01 Tatal Hours 480.00 ₪ Overnide<br>Hours Used 0.00<br>Hours Available 480.00<br>Non-FMLA Hours<br>Hours Used 0.00                                                                                                    |                        |
| At the bottom of th<br>ler Leave Tracking c<br>d.                              | ver Cakulation Rolling 12 Mon<br>Length of Service 8 VTS, 10 Mos<br>MAL Highler? #<br>Intelligibility Reason - Select                                                                                                    | th Tatal Hours 440.00  ☐ Overmde Hours Used 0.00 Non-FMLA Hours Hours Used 0.00 Non-SMLA Hours                                                                                                    |                        |
| At the bottom of th<br>ler Leave Tracking c<br>d.                              | Leave Tracking                                                                                                    | ath Tatal Hours 400.00 © Overmde Hours Used 0.00 Non-FMLA Hours 4000 Non-FMLA Hours Hours Used 0.00                                                                                                    |                        |
| At the bottom of th<br>ler Leave Tracking c<br>d.                              | Veur Cakulation Rolling 12 Mon<br>Length of Service 8 VTS. 10 Mos<br>MAL Righter 2<br>Ineligibility Reason -Select                                                                                                    | Id)     Tatal Hours     Id) 000       Hours Used     0.00       Hours Available     400.00       Non-FMLA Hours     Hours Used       Hours Used     0.00       End Date     Request Type                                                                                                    |                        |
| At the bottom of th<br>ler Leave Tracking c<br>d.                              | Ver Calculation Rolling 12 Mon<br>Length of Service 8 VTS, 10 Mos<br>MAL Highler #<br>Ineligibility Reason Select<br>Select<br>Leave Tracking<br>E. Start Date /<br>Adj Detee                                                                           | th Total Hours 400.00 © Overnde<br>Hours Used 0.00<br>Non-FMLA Hours<br>Hours Used 0.00<br>Crid Date Reguest Type FMLA Reason                                                                                                    |                        |
| At the bottom of th<br>ler Leave Tracking c<br>d.                              | Ver cakulation Rolling 12 Mon<br>Length of service Sirts, 10 Mos<br>MALA Hig-ble? Reson<br>Ineligibility Reson<br>Leave Tracking<br>Reson<br>Leave Tracking<br>Reson<br>Att Detec                                                                       | dh Tatal Hours 440.00 © Overmde<br>Hours Used 0.00<br>Non-FMLA Hours<br>Hours Used 0.00<br>Done Request Type FMLA Reason                                                                                                    |                        |
| At the bottom of th<br>ler Leave Tracking c<br>d.<br>Select the <b>Leave F</b> | Ne page<br>lick on<br>ver cakulation<br>Leigh of service<br>MAL Rights?<br>rieligibility Reson<br>Leave Tracking<br>ver Tracking<br>ver tracking<br>Request Type                                                                                        | en Tatel Hours 40.00 © Overnde Hours Value 0.00 Poernde Hours Available 40.00 Poernde Hours Available 40.00 Poernde Hours Available 40.00 Poernde Hours Available 40.00 Poernde Poernde Poernd | ce Tra                 |
| At the bottom of th<br>er Leave Tracking c<br>d.<br>Select the <b>Leave F</b>  | Ne page<br>lick on<br>Legh of service 8 vrs. 10 Mos<br>MAA tigsle?<br>Heighlity Reason<br>Leave Tracking<br>E<br>Request Type                                                                                                    | th Tatel Hours Used 0.00 Overmde Hours Used 0.00 Overmde Hours Used 0.00 Non-FMLA Hours  End Date Request Type MILA Reason Personal Work Employment Pay Benefits Performan Balances Time Off History Leave Tracking Requests Time O                                                                                                    | ce Tra                 |
| At the bottom of th<br>ler Leave Tracking c<br>d.<br>Select the <b>Leave F</b> | Ick on<br>Ver cakulation<br>Leigh of service<br>MAL Rights?<br>Wer Cakulation<br>Leigh of service<br>MAL Rights?<br>Wer<br>Leave Tracking<br>Wer<br>Leave Tracking<br>Wer<br>Cakulation<br>Start Date /<br>Add Codece<br>Request Type                   | dh     Tatal Hours     40.00     © Overmde       Hours Used     0.00     Hours Available     40.00       Non-FMLA Hours     Hours Used     0.00       End Date     Request Type     PMLA Reason                                                                                                    | ce Tra                 |
| At the bottom of th<br>ler Leave Tracking c<br>d.<br>Select the <b>Leave F</b> | Repage<br>lick on ver calculation to the page<br>lick on ver the page<br>methods of service strike<br>MAR Highler<br>religibility Reson ver the page<br>Leave Tracking<br>ver tracking<br>religibility Reson ver the page<br>Start Date /<br>Mar Date / | eff     Table Hours     40.00     © Override       Hours Used     0.00     Hours Available     40.00       Non-FMLA Hours     Hours Steel     0.00       End Date     Request Type     FMLA Reason                                                                                                    | ce Tra                 |
| At the bottom of th<br>ler Leave Tracking c<br>d.<br>Select the <b>Leave F</b> | Repage<br>lick on<br>uegh of service 8 vrs. 10 Mos<br>MAA Highle?<br>Heligbility Reason<br>Leave Tracking<br>Request Type                                                                                                    | di     Total Hours     40.00     Doemde       Hours Used     0.00       Hours Available     40.00       Non-FMLA Hours       Hours Used     0.00   Personal Work Employment Pay Benefits Performane Balances Time Off History Leave Tracking Requests Time O FMLA                                                                                                    | ce Tra<br>Off Docume   |
| At the bottom of th<br>er Leave Tracking c<br>d.<br>Select the <b>Leave F</b>  | Repage<br>lick on ver calculation to thing 12 Mon<br>Length of Service 8 VTS. 10 Mos<br>MAR. Highle?<br>The Highlity Reson<br>Leave Tracking<br>Request Type                                                                                            | di     Total Hours     40.00     Doemde       Hours Used     0.00     Hours Available     40.00       Non-FMLA Hours     Hours Used     0.00   Personal Work Employment Pay Benefits Performane Balances Time Off History Leave Tracking Requests Time O FMLA Employment Pay Benefits Performane                                                                                                    | ce Tra<br>Dff Docume   |
| At the bottom of th<br>er Leave Tracking c<br>d.<br>Select the <b>Leave F</b>  | Repage<br>lick on ver calculation to this 12 Mon<br>Leight of Service 8 VTS. 10 Mos<br>MAR. Highle?<br>Ineligibility Reson<br>Sec<br>Leave Tracking<br>Conter<br>Request Type                                                                           | di     Total Hours     40.00     Doemde       Hours Used     0.00     Hours Available     40.00       Non-FMLA Hours     Hours Used     0.00         End Date     Request Type     TMLA Reson   Personal Work Employment Pay Benefits Performan Balances Time Off History Leave Tracking Requests Time O FMLA Leave Tracking Details                                                                                                    | ce Tra<br>Dff Docume   |
| At the bottom of th<br>er Leave Tracking c<br>d.<br>Select the <b>Leave F</b>  | Repage<br>lick on<br>Legh of service S VTS. 10 Mos<br>MAA Higher<br>Heitigbility Reson<br>See<br>Leave Tracking<br>Mar Date /<br>Mar Dete                                                                                                    | etc       Total Hours       40.00       © Override         Hours Listed       0.00       Hours Available       40.00         Non-FMLA Hours       Hours Available       40.00         Personal       End Date       Request Type       INLA Reason         Balances       Time Off History       Leave Tracking       Requests       Time Off         FMLA       -       Select       -       Select       -         • Start Date       FMLA       FMLA       FMLA       -                                                                                                    | ce Tra<br>Dff Docume   |
| At the bottom of th<br>er Leave Tracking c<br>d.<br>Select the <b>Leave F</b>  | Repage<br>lick on<br>Legh of service S VTS. 10 Mos<br>MAA Higher<br>Heitgbilty Reson<br>See<br>Cave Tracking<br>Corece<br>Request Type                                                                                                    | Image: Start Date     Image: Start Date       Image: Start Date     Image: Start Date                                                                                                    | ce Tra<br>Dff Docume   |

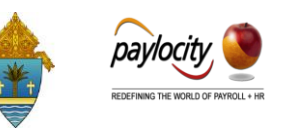

| 16. Complete Leave Tracking Details                         | Personal Work Emplo     | yment Pay Benefits    | Performance Training | Time Off Cust |
|-------------------------------------------------------------|-------------------------|-----------------------|----------------------|---------------|
| a. Enter the <b>Start Date</b><br>Date leave starts         | FMLA                    |                       |                      |               |
| b. Enter the <b>End Date</b>                                | Leave Tracking Details  | EMI A V               |                      |               |
| a Solost the EMI & Bosson                                   | • Start Date            | ()<br>()<br>()        |                      |               |
| c. Select the FMLA Reason                                   | End Date<br>FMLA Reason | Select                |                      | •             |
| d. Enter <b>Expected Date</b><br>Working day after End Date | Intermittent Leave?     |                       |                      |               |
|                                                             | Expected Date           | Ē                     |                      |               |
|                                                             | Actual Date             | Save & Add New Cancel |                      |               |

#### 17. Complete the **Status** section

- a. Enter **Request Received Date** Date the employee requested Leave.
- Enter Response Due Date
   Date of deadline to provide
   the Harford requested
   Information, if applicable
- c. Enter **Response Date** Date you received response From the Hartford.
- d. Select **Status** from drop-down Menu
- e. Type **Status Notes**, if any
- 18. Click on Save
- 19. At the bottom of the Leave Tracking, if applicable, you can add Tracking Items pertaining to that leave.

#### Status

| Request Received Date | Ē        |  |
|-----------------------|----------|--|
| Response Due Date     | Ē        |  |
| Response Date         | Ē        |  |
| Status                | Select 🔻 |  |
| Status Nator          |          |  |

| MLA                   |                   |                |                       |          |   |  |
|-----------------------|-------------------|----------------|-----------------------|----------|---|--|
| eave Tracking Details |                   |                | Status                |          |   |  |
| Leave Request Type    | FMLA              | -              | Request Received Date | 7/1/2015 | Ē |  |
| Start Date            | 7/13/2016         | Ē              | Response Due Date     | 8/3/2016 | Ē |  |
| End Date              | 8/10/2016         | 1D             | Response Date         | 7/6/2016 | Ē |  |
| FMLA Reason           | Serious health co | dition of self | Status                | Eigible  |   |  |
| eturn To Work         |                   |                | Status Notes          |          |   |  |
| Expected Date         | 8/11/2016         | Ð              |                       |          |   |  |
| Actual Date           |                   | Ð              |                       |          |   |  |
| Sove & Return         | Save & Add New    | Cancel         |                       |          |   |  |
|                       |                   |                |                       |          |   |  |

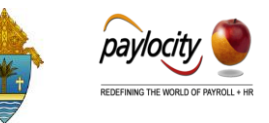

- 20. The screen on the right appears. Complete the **Leave Tracking Details** 
  - a. Select from drop-down menu the **Tracking Item Type**
  - b. Enter **Due Date**, if applicable
  - c. Enter **Complete Date**, if applicable
  - d. Enter **Notes**
  - e. Click Save & Return

| FMLA                                   |                 |                                           |                      |      |  |  |
|----------------------------------------|-----------------|-------------------------------------------|----------------------|------|--|--|
| Leave Tracking Item E                  | Details         |                                           | Insurance Plan Paym  | nent |  |  |
| <ul> <li>Tracking Item Type</li> </ul> | Call In         | •                                         | Check Number         |      |  |  |
| Due Date                               | 7/1/2016        | Ê                                         | Amount               |      |  |  |
| Complete Date                          | 7/1/2016        | Ê                                         | Month / Year Applied |      |  |  |
|                                        | Letter confirmi | ng the verbal authorization regarding the | Time Off Used Hours  |      |  |  |
| Notes                                  | request for lea | ve and claim for disability benefits.     | Start Date           | m    |  |  |
|                                        |                 |                                           | End Date             | m    |  |  |
|                                        |                 |                                           | Hours                |      |  |  |

21. The Tracking Items will appear as show below:

| Personal Work Employ      | yment Pay      | Benefits P          | erformance Training | Time Off | Custom | Integration    |         |                   |        |            |       |
|---------------------------|----------------|---------------------|---------------------|----------|--------|----------------|---------|-------------------|--------|------------|-------|
| Balances Time Off History | Leave Trad     | king Requests       | Time Off Documents  |          |        |                |         |                   |        |            |       |
| FMLA                      |                |                     |                     |          |        |                |         |                   |        |            |       |
| Leave Tracking Details    |                |                     |                     |          | 1      | Status         |         |                   |        |            |       |
| • Leave Request Type      | Short-term di  | sability •          |                     |          |        | Request Receiv | ed Date | 7/1/2016          | Ē      |            |       |
| • Start Date              | 7/13/2016      | Ē                   |                     |          |        | Response Due I | Jate    | 7/1/2016          | Ē      |            |       |
| End Date                  | 8/10/2016      | Ē                   |                     |          |        | Response Date  |         | 7/6/2016          | Ē      |            |       |
| FMLA Reason               | Serious healt  | h condition of self |                     | •        |        | Status         |         | Pending Determina | tion • |            |       |
| Intermittent Leave?       |                |                     |                     |          |        |                |         |                   |        |            |       |
| Return To Work            |                |                     |                     |          |        | Status Notes   |         |                   |        |            |       |
| Expected Date             | 8/11/2016      | Ē                   |                     |          |        |                |         |                   |        |            |       |
| Actual Date               |                | Ē                   |                     |          |        |                |         |                   |        |            |       |
| Save Save & Return        | Save & Add Nev | Cancel              |                     |          |        |                |         |                   |        |            |       |
|                           |                |                     |                     |          |        |                |         |                   |        |            |       |
| Tracking Items            |                |                     |                     |          |        |                |         |                   |        |            |       |
| Tracking Type             | 1              | Due Date            | Complete I          | Date     | Check  | # A            | mount   | Applied           | Notes  | Start Date | Hours |
| Call In                   |                | 07/01/16            | 07/01/16            |          | 0001   |                |         |                   | ß      |            |       |
| Add Delete                |                |                     |                     |          |        |                |         |                   |        |            |       |

I. On the **Time Off** tab Click on **Time Off Documents**.

Upload time off documents specific to the current employee. The size limit for each uploaded document is 15MB.

| Personal | Work Employmer   | t Pay         | Benefits | Performance    | Training | Time Off    | Custom | Integration        |    |       |   |               |        |        |
|----------|------------------|---------------|----------|----------------|----------|-------------|--------|--------------------|----|-------|---|---------------|--------|--------|
| Balances | Time Off History | Leave Trackir | ng Reque | sts Time Off D | ocuments |             |        |                    |    |       |   |               |        |        |
| Docume   | nts              |               |          |                |          |             |        |                    |    |       |   |               |        |        |
| Documen  | t                |               |          |                |          |             | 1      | Received From Date |    |       | Ē |               |        |        |
| Class    | Tit              | ne Off 🔹      |          |                |          |             | 1      | Received To Date   |    |       | Ē |               |        |        |
| Search   | Show All Reset   | ]             |          |                |          |             |        |                    |    |       |   | Save          | Search | ¥      |
|          | Document Nar     | ne /          |          | Class          | Re       | ceived Date |        | Confidentia        | il | Notes |   | Uploaded Date |        | Action |
| Add      | Delete           |               |          |                |          |             |        |                    |    |       |   |               |        |        |
|          |                  |               |          |                |          |             |        |                    |    |       |   |               |        |        |

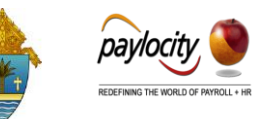

2. Click the **Add** button to add a document to the current employee.

| Document Details          |                      |  |  |
|---------------------------|----------------------|--|--|
| Document Name             |                      |  |  |
| • Received Date           | 7/27/2019            |  |  |
| • File                    | Select               |  |  |
| Company Confidential?     |                      |  |  |
| HIPAA Confidential?       |                      |  |  |
| Notes                     |                      |  |  |
| Available in Self Serv    | ice Portal?          |  |  |
| • Topic                   | Select 🔻             |  |  |
| • Link Text               |                      |  |  |
| ☆Use Access Sign-Off?     |                      |  |  |
| Title                     |                      |  |  |
|                           |                      |  |  |
| Text                      |                      |  |  |
| User must click "I Agree" |                      |  |  |
| after access?             |                      |  |  |
| Save Save & Add New       | Save & Return Cancel |  |  |

#### 3. Enter **Document Details**.

- a. Enter the Document Name (40-character limit).
   <u>Suggestion</u>: Use the name of the type of letter sent by The Hartford and include the Leave ID Number. Example: <u>Eligibility ID Leave 690913741215</u>
- b. Select or enter the **Received Date**.
- c. Click Select in the <u>File field</u> to find the applicable document and click Open to <u>upload the document</u>. If you made a mistake, Click Remove to <u>remove</u> <u>the document</u> before it has been saved.
- d. Check the **Company Confidential** box to restrict access to users who have been assigned company confidential documents security rights.
- e. Check the **HIPAA Confidential box** to restrict access to users who have been assigned HIPAA confidential documents security rights.
- f. Enter additional information in the **Notes** field.
- g. Check the Available in Self Service Portal box to add the document to the selfservice portal.
- h. Select the Topic where the document will display from the drop down.
- i. Enter the Link Text (40-character limit).
- j. Select the Access Acknowledgement box to require users to perform an electronic acknowledgement.
- k. Click **Save**.

#### Important Information:

- Once the document has been uploaded and saved, the File field no longer appears.
- Paylocity employees will see documents marked as Company Confidential.
- Paylocity employees will not see documents marked as HIPAA Confidential.
- Company Confidential and HIPAA Confidential documents will not appear in the selfservice portal.

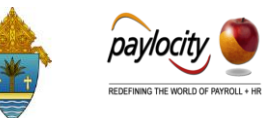

• All users with edit access to the Document Details screen can mark a document confidential regardless of their security rights to see confidential documents. Once the document has been marked confidential, it will only be visible to users who have security rights to view confidential documents.

|          |                     |                 |             |           |             |          | 0        |        |                    |              |       |               |        |
|----------|---------------------|-----------------|-------------|-----------|-------------|----------|----------|--------|--------------------|--------------|-------|---------------|--------|
| Personal | Work                | Employment      | Pay         | Benefits  | Performance | Training | Time Off | Custom | Integration        |              |       |               |        |
| Balances | Time O              | ff History Lea  | ive Trackin | ig Reques | Time Off De | ocuments |          |        |                    |              |       |               |        |
| Documer  | nts                 |                 |             |           |             |          |          |        |                    |              |       |               |        |
| Document |                     |                 |             |           |             |          |          |        | Received From Date |              | Ē     |               |        |
| Class    |                     | Time            | Off •       |           |             |          |          |        | Received To Date   |              | Ē     |               |        |
| Search   | Show A              | ll Reset        |             |           |             |          |          |        |                    |              |       | Save Search   | Ļ      |
| R        |                     | Do              | cument N    | ame 🔺     |             | _        | Class    |        | Received Date      | Confidential | Notes | Uploaded Date | Action |
| Eligib   | <u>pility Leave</u> | ID 690913741215 | i           |           |             | Tim      | ne Off   | 07/    | 06/2016            |              |       | 07/27/2019    | View   |
| Add      | Delete              |                 |             |           |             |          |          |        |                    |              |       |               |        |

 Once the Leave of Absence is over and the employee has provided the ADOM Medical Certification Return to Work you need to Click on Work Tab (Employee Status should be highlighted.)

| Personal                                                                              | Work                                                                                    | Payroll Setup | Рау    | Time Off  | Schedules        | Web Time | Custom   | Integration |                                          |            |        |            |  |  |
|---------------------------------------------------------------------------------------|-----------------------------------------------------------------------------------------|---------------|--------|-----------|------------------|----------|----------|-------------|------------------------------------------|------------|--------|------------|--|--|
| Employee Status Dept & Position Location Eligibility Authorization Tracking Statutory |                                                                                         |               |        |           |                  |          |          |             |                                          |            |        |            |  |  |
| Current Employee Status                                                               |                                                                                         |               |        |           |                  |          |          |             | Adjusted Seniority Date                  |            |        |            |  |  |
| Employee Status Leave of Absence                                                      |                                                                                         |               |        |           |                  |          |          | ,           | Adjusted Seniority Date                  | Save       |        |            |  |  |
| Hire                                                                                  | lire                                                                                    |               |        |           |                  |          |          |             | Termination                              |            |        |            |  |  |
| Hire Date<br>Rehire Date                                                              | Jate 09/23/2010                                                                         |               |        |           |                  |          |          | 1           | Termination Date<br>Eligible for Rehire? |            |        |            |  |  |
| Length Of S                                                                           | ngth Of Service Hire Date - 8 Yrs, 10 Mos                                               |               |        |           |                  |          |          |             | User Account Deactivation Date           |            |        |            |  |  |
| Change Emp                                                                            | Change Employee Status                                                                  |               |        |           |                  |          |          |             |                                          |            |        |            |  |  |
| Employee Status History                                                               |                                                                                         |               |        |           |                  |          |          |             |                                          |            |        |            |  |  |
| Show                                                                                  |                                                                                         | All           |        | •         |                  |          |          |             |                                          |            |        | Records: 2 |  |  |
| Effective Dat                                                                         | te /                                                                                    |               | Ch     | heck Date |                  | Status   |          |             | Change Reason                            | Changed By | Edited | Action     |  |  |
| <u>7/13/2016</u> Cu                                                                   |                                                                                         |               | urrent |           | Leave of Absence | 2        |          | Unpaid FMLA | Emily Alba                               |            | Undo   |            |  |  |
| 9/23/2010 History                                                                     |                                                                                         |               |        | Active    |                  |          | New Hire | Emily Alba  |                                          | Delete     |        |            |  |  |
| Add Rehire                                                                            | Add Rehire History         Add Termination History         Add Leave Of Absence History |               |        |           |                  |          |          |             |                                          |            |        |            |  |  |

- 5. Click on **Change Employee Status.** The **Employee Update** screen shows up as seen in step number six.
- 6. In the Select Form drop down menu select Status Change Reactivate

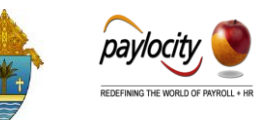

| < Employee Update                  | < Employee Update           |  |  |  |  |  |  |  |  |
|------------------------------------|-----------------------------|--|--|--|--|--|--|--|--|
| Employee Profile                   | Select Employee Action Form |  |  |  |  |  |  |  |  |
| SA                                 | Select Form                 |  |  |  |  |  |  |  |  |
| Sheppard<br>Allerdyce              | Status Change Termination   |  |  |  |  |  |  |  |  |
| 7. Complete the <b>Select Empl</b> | oyee Action Form.           |  |  |  |  |  |  |  |  |

# < Employee Update

| Employee Profile        | Select Employee Action Form |                           |                             |        |  |
|-------------------------|-----------------------------|---------------------------|-----------------------------|--------|--|
|                         | Select Form                 |                           |                             |        |  |
|                         | Status Change Reactivate    | •                         |                             |        |  |
| SA                      | Employee Status (required)  | Effective Date (required) |                             |        |  |
| Shoppard                | Active                      | $\sim$                    | 08/15/2016                  |        |  |
| Allerdyce               | Change Reason               |                           | Begin Check Date (required) |        |  |
|                         | Reactivate                  | $\sim$                    | 08/02/2019                  | $\sim$ |  |
| Employee Id<br>89       | Note                        | ,                         |                             |        |  |
| Employee Status         |                             |                           |                             |        |  |
| Leave of Absence        |                             |                           |                             |        |  |
| Hire Date<br>09/23/2010 |                             |                           |                             | C      |  |
| Length of Service       | Save Cancel                 |                           |                             |        |  |

- a. From the Employee Status drop-down menu select Active
- b. From the Change Reason drop-down menu select Reactivate
- c. Click on **Effective Date** and Enter or Select from calendar date. **Begin Check Date** field will populate accordingly automatically.
- d. Click on **Save**
- 8. Employee Status is now active. Employee Status History has record of FMLA.

| Personal Work                                                                         | Payroll Setup                                                                           | Pay | Time Off | Schedules | Web Time         | Custom | Integration |                                                                            |            |      |        |            |  |
|---------------------------------------------------------------------------------------|-----------------------------------------------------------------------------------------|-----|----------|-----------|------------------|--------|-------------|----------------------------------------------------------------------------|------------|------|--------|------------|--|
| Employee Status Dept & Position Location Eligibility Authorization Tracking Statutory |                                                                                         |     |          |           |                  |        |             |                                                                            |            |      |        |            |  |
| Current Employee Status Adjusted Seniority Date                                       |                                                                                         |     |          |           |                  |        |             |                                                                            |            |      |        |            |  |
| Employee Status Active                                                                |                                                                                         |     |          |           |                  |        |             | Adjusted Seniority Date                                                    | l          | Save |        |            |  |
| Hire                                                                                  |                                                                                         |     |          |           |                  |        | 1           | Termination                                                                |            |      |        |            |  |
| Hire Date<br>Rehire Date<br>Length Of Service                                         | ire Date 09/23/2010<br>ehire Date<br>ength Of Service Hire Date - 8 Yrs, 10 Mos         |     |          |           |                  |        |             | Termination Date<br>Eligible for Rehire?<br>User Account Deactivation Date |            |      |        |            |  |
| Change Employee Status<br>Employee Status History                                     |                                                                                         |     |          |           |                  |        |             |                                                                            |            |      |        |            |  |
| Show                                                                                  | All                                                                                     |     | •        |           |                  |        |             |                                                                            |            |      |        | Records: 3 |  |
| Effective Date 7                                                                      |                                                                                         | Che | eck Date |           | Status           |        |             | Change Reason                                                              | Changed By |      | Edited | Action     |  |
| <u>8/15/2016</u>                                                                      |                                                                                         |     | rrent    |           | Active           |        |             | Reactivate                                                                 | Emily Alba |      |        | Undo       |  |
| 7/13/2016                                                                             |                                                                                         |     | tory     |           | Leave of Absence | e      |             | Unpaid FMLA                                                                | Emily Alba |      |        | Delete     |  |
| 9/23/2010                                                                             |                                                                                         |     | tory     |           | Active           |        |             | New Hire                                                                   | Emily Alba |      |        | Delete     |  |
| Add Rehire History                                                                    | Add Rehire History         Add Termination History         Add Leave Of Absence History |     |          |           |                  |        |             |                                                                            |            |      |        |            |  |